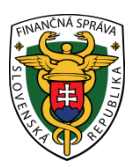

# Finančné riaditeľstvo SR

# Používanie platobných kariet na úhrady v OIZ PFS

## Podmienky:

- Subjekt má medzi identifikátormi pridelený identifikátor osobný účet daňovníka (OÚD).
- Používateľ, ktorý má právny titul konania s oprávnením na Osobný účet vytváranie výstupov, vidí v časti "Osobný účet" položku "Úhrady realizované cez Platobnú bránu štátnej pokladnice (PB ŠP)".
- V dlaždici "Osobný účet" je viditeľná nová položka s názvom "Úhrady realizované cez PB ŠP".

|                                                                                                    |                                                                                                    |                                                                                                    | Výber subjektu                                                                                                    |
|----------------------------------------------------------------------------------------------------|----------------------------------------------------------------------------------------------------|----------------------------------------------------------------------------------------------------|----------------------------------------------------------------------------------------------------|
| História komunikácie ><br>Odoslané dokumenty<br>Prijaté dokumenty<br>Neúspešne odoslané dokumenty                                                                    | Katalógy ><br>Katalóg formulárov<br>Katalóg služieb                                                                                                    | Schránka správ ><br>Správy<br>Úradné dokumenty<br>Úradné oznámenia<br>Upozornenia                                                                           | Autorizácie a zastupovania ><br>Správa autorizácií subjektu<br>Správa zastupovaní subjektu<br>Moje autorizácie k subjektom<br>Moje zastupovania k subjektom |
| <b>Spis subjektu</b> ><br>Obsah spisu                                                                                                    | Koncepty ><br>Rozpracované dokumenty<br>Podpísané dokumenty                                                                                                    | Informácie                                                                                                    |                                                                                                    |
| Profil používateľa ><br>Základné údaje<br>Kontaktné údaje<br>Zmena hesla<br>Osobný identifikačný kód<br>Nastavenia notifikáclí<br>Certifikáty<br>História prihlásení | Informácie o subjekte ><br>Základné údaje<br>Všeobecné identifikátory<br>Identifikátory<br>Zoznam daní subjektu<br>Doplňujúce údaje<br>Adresa<br>Právni predchodcovia subjektu | Osobný účet ><br>Výpis z osobného účtu<br>Platenie daní<br>Úhrada neuhradeného predpisu<br>Vytvorenie platobných inštrukcií<br>Úhrady realizované cez PB ŠP | Autorizované služby ><br>VAT Refund<br>eKasa                                                                                                    |

Po úspešnom/neúspešnom zaplatení je možné vidieť úhradu v Osobnom účte v Zozname úhrad realizovaných cez PB ŠP jednotlivé informácie ohľadom platby.

## Príklad: Úhrada dane z pridanej hodnoty z podaného daňového priznania

#### Krok 1:

Používateľ sa prihlási v kontexte subjektu, za ktorý chce podať Daňové priznanie k dani z pridanej hodnoty.

### Krok 2:

Používateľ zvolí v menu Katalógy / Katalóg formulárov a otvorí formulár DPHv21 Daňové priznanie k dani z pridanej hodnoty.

| DPHv21 | Daňové priznanie k dani z pridanej hodnoty (platné od 1.1.2021) | V |
|--------|-----------------------------------------------------------------|---|
|        |                                                                 |   |

V tomto kroku je tlačidlo "**Zaplatit"** viditeľné na ľavej strane, no ešte nie je prístupné.

| Uložiť do súboru  | Načítať zo súboru        |
|-------------------|--------------------------|
| Vymazať údaje     | Kontrolovať              |
| Vytlačiť formulár | Vytlačiť potvrdenie      |
| Poučenie          | Vytvoriť platobný príkaz |
| Zaplatiť          |                          |

## Krok 3:

Používateľ korektne vypíše formulár, prípadne načíta príslušné XML, formulár podpíše a odošle do podateľne. Zobrazí sa Oznámenie: **Elektronický dokument bol odoslaný**.

Príklad:

# Oznámenie

Elektronický dokument bol odoslaný.

Podanie: Daňové priznanie k dani z pridanej hodnoty (platné od 1.1.2021) - Riadne Identifikátor podania: 600000720/2023 Obdobie: Q22022 Potvrdenka o prijatí/odmietnutí podania bude odoslaná do schránky

Zobraziť potvrdenie

Zavrieť

×

Krok 4:

Toto oznámenie o odoslaní dokumentu používateľ zatvorí (stále ostane na stránke s odoslaným formulárom). Ak bola v podaní uvedená daň na úhradu, má na ľavej strane prístupné tlačidlo "**Zaplatit**" (viď obrázok):

# Daňové priznanie k dani z pridanej hodnoty (platné od 1.1.2021)

| – Formulár (Riadne)                        | ~                                  |
|--------------------------------------------|------------------------------------|
| Typ formulára:<br>Stav elektronického doku | Riadne<br>I <b>mentu:</b> Odoslaný |
| + Prílohy (0)                              | •                                  |
| + Podpisy (1)                              | •                                  |
|                                            |                                    |
| Uložiť ako koncept                         | Zmazať koncept                     |
|                                            |                                    |
| Podpísať                                   | Podať                              |
| Podpísať a podať EZ-ou                     |                                    |

Inštalácia podpisovacích komponentov

| Uložiť do súboru  | Načítať zo súboru        |
|-------------------|--------------------------|
| Vymazať údaje     | Kontrolovať              |
| Vytlačiť formulár | Vytlačiť potvrdenie      |
| Poučenie          | Vytvoriť platobný príkaz |
| Zaplatiť          |                          |

## Krok 5:

Používateľ klikne na tlačidlo **ZAPLATIŤ**, následne sa otvorí ďalšia záložka a bude presmerovaný do Platobnej brány štátnej pokladnice (PB ŠP), kde vykoná platbu:

| Informácio                       | e o platbe                                 |  |
|----------------------------------|--------------------------------------------|--|
| Suma:                            | 2232.61 EUR                                |  |
| Variabilný sym <mark>bol:</mark> | 1100412023                                 |  |
| Klient ŠP:                       | Finančné riaditeľstvo Slovenskej republiky |  |
| Spôsob platby:                   | VÚB e PLATBY                               |  |
|                                  | ○ sporopay.                                |  |
|                                  |                                            |  |
|                                  | O O poštová<br>banka                       |  |
|                                  | 🔿 VISA 🥌                                   |  |
|                                  | (G Pay)                                    |  |
|                                  | ( SPay                                     |  |

V tomto kroku už je viditeľná suma k úhrade a vygenerovaný variabilný symbol. Na výber má niekoľko spôsobov platby: prostredníctvom internetbankingu zobrazených bánk, prostredníctvom platobnej karty, príp. prostredníctvom Google Pay a Apple Pay.

V prípade, že používateľ zvolí platbu kartou:

| Informácio         | e o platbe                                 |
|--------------------|--------------------------------------------|
| Suma:              | 2232.61 EUR                                |
| Variabilný symbol: | 1100412023                                 |
| Klient ŠP:         | Finančné riaditeľstvo Slovenskej republiky |
| Spôsob platby:     | VÚB E PLATBY                               |
|                    | ○ sporopay.                                |
|                    |                                            |
|                    | O O poštová<br>banka                       |
|                    | 🔘 VISA 🧠                                   |
|                    | ( GPay                                     |
|                    | () Cay                                     |

### Zobrazí sa mu nasledovné okno:

|               | Platobná brána 3D Secure                   |                                                                                  |
|---------------|--------------------------------------------|----------------------------------------------------------------------------------|
| Platba kartou | Bezpečná platba kartou                     | Zhrnutie vašej platby                                                            |
|               | 🚺 🚺 VISA VISA                              | Obchodnik<br>Finančné riaditeľstvo Slovenskej                                    |
|               | Umožňuje vaša karta platby na internete?   | republiky<br>Lazowá 63<br>974 04 - Banská Bystrica (SK)<br>www.financnasprava.sk |
|               | Platnosť karty<br>do (mesiac/rok): MM / RR | Ĉislo platby                                                                     |
|               | Overovací kód:                             | 2 million in                                                                     |
|               | Zaplatiť                                   | 2 232,61 EUR                                                                     |
|               |                                            | mastercard V/SA                                                                  |

V tomto kroku je nutné vypísať potrebné údaje a potvrdiť platbu tlačidlom **ZAPLATIŤ**, čím sa platba zrealizuje.

Samozrejme, je možné využiť ktorúkoľvek z ponúknutých možností platieb cez Platobnú bránu Štátnej pokladnice: internetbanking vybraných bánk, platbu kartou, Google Pay a Apple Pay.

## Krok 6:

Po realizácii platby sa na portáli PB ŠP zobrazí oznámenie o úspešnej platbe a o presmerovaní na portál s odoslaným formulárom do 10 sekúnd.

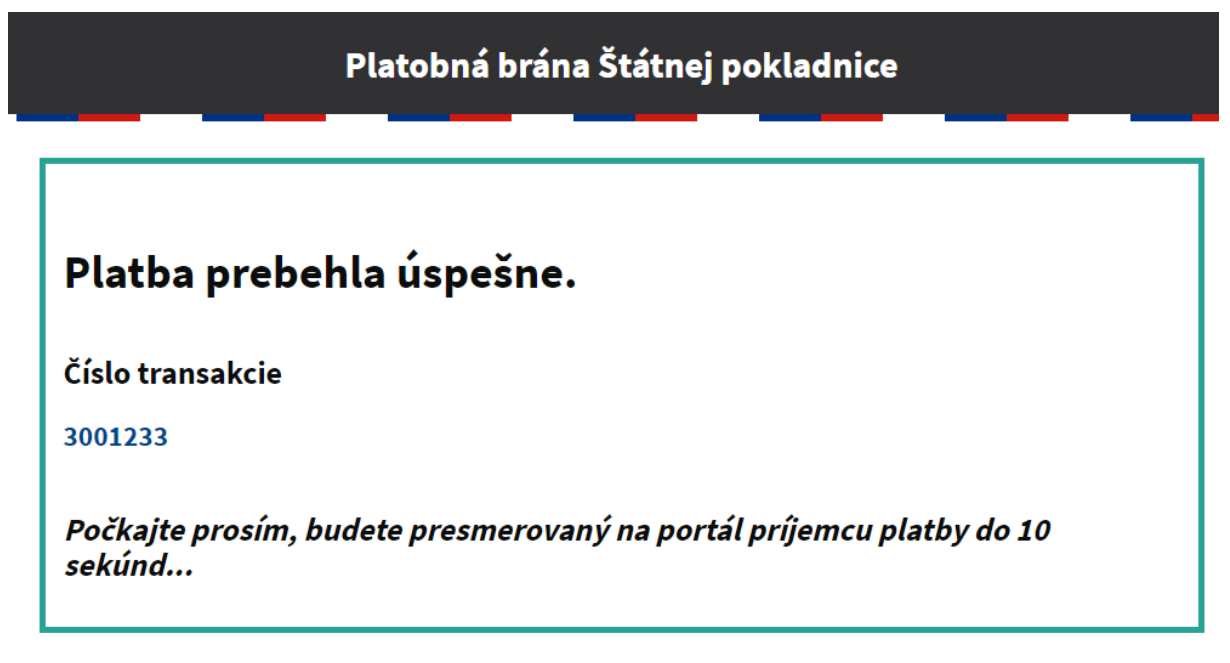

(odporúčame počkať na automatické presmerovanie)

## Krok 7:

Po automatickom presmerovaní používateľa naspäť na PFS s odoslaným formulárom sa následne zobrazí toto okno:

Po úspešnej realizácii platby sa tlačidlo ZAPLATIŤ na ľavej strane formulára už nezobrazuje.

Používateľ najskôr zavrie okno Oznámenie (o realizovanej platbe) a potom celé okno s formulárom v prehliadači.

### Krok 8:

Používateľ môže svoje úhrady vidieť v menu v časti "Osobný účet / Výpis obratov – úhrady cez PB ŠP", kde sú zaznamenané úspešné i neúspešné pokusy o úhradu cez Platobnú bránu štátnej Pokladnice.

| Obsah stránky                                                          | Výpis obra                 | atov –         | úhraď           | v cez PB ŠP        |         |
|------------------------------------------------------------------------|----------------------------|----------------|-----------------|--------------------|---------|
| » História komunikácie                                                 | 71                         |                |                 | •<br>              |         |
| <ul> <li>Katalógy</li> </ul>                                           | Vyhľadávacie ku            | ritériá        |                 |                    |         |
| » Koncepty                                                             | t jindda vaere ki          |                |                 |                    |         |
| » Schránka správ                                                       | Druh dane:                 | Suma o         | d:              | Suma do:           |         |
| Autorizácie a zastup                                                   | nia                        |                |                 |                    |         |
| Profil používateľa                                                     | Všetky                     | <u> </u>       |                 |                    |         |
| <ul> <li>Informacie o subjekt</li> </ul>                               |                            |                |                 |                    |         |
| Ø Osobný účet                                                          | Stav úhrady:               | Variabi        | lný symbol:     | Specifický symbol: |         |
| » Výpis z osobného                                                     | tu Všetky                  | ~              |                 |                    |         |
| » Platenie daní                                                        |                            |                |                 |                    |         |
| » Neuhradené prec                                                      | Dátum vytvorenia poži      | iadavky Dátum  | vytvorenia poži | adavky             |         |
| » Vytvorenie platob                                                    | ch od:                     | do:            |                 |                    |         |
| inštrukcií                                                             | 21.11.2022                 |                |                 | Vyh                | iľadať  |
| ➢ Výpis obratov –                                                      | rady                       |                |                 |                    |         |
| Štátnei Pokladn                                                        |                            |                |                 |                    |         |
| » Snis subjektu                                                        |                            |                |                 |                    |         |
| <ul> <li>» Autorizovaná služby</li> </ul>                              | Výsledky vyhľad            | ávania         |                 |                    |         |
| <ul> <li>Autorizovarie služby</li> <li>Najbližčio daževé ve</li> </ul> |                            |                |                 |                    |         |
| <ul> <li>Majplizsie danove ud</li> </ul>                               | Dátum vytvorenia požiadavk | y Suma (v EUR) | Druh dane       | Stav úhrady        | Aktivit |
|                                                                        | , , ,                      |                |                 |                    |         |

456,00

1 300,00

125,00

Daň z pridanej hodnoty Spracovaná

1100432022

1100422022

Daň z pridanej hodnoty Nová neoverená

1100442022

Daň z pridanej hodnoty

æ

Ø

Otvorená v spracovaní

V tomto prípade vidí:

Dátum vytvorenia požiadavky: (dátum a čas)

21.02.2023 08:43:11

21.02.2023 08:42:03

21.02.2023 08:41:14

Úhrada z daňového priznania

Úhrada z daňového priznania

Úhrada z daňového priznania

Pôvod úhrady: Úhrada z daňového priznania

Druh dane: Daň z pridanej hodnoty

SS: hodnota identifikátora OÚD daného subjektu

VS: vygenerovaný VS uvedený pri platbe

Stav úhrady: v prípade úspešnej platby "Spracovaná"

V prípade, že je zobrazený stav úhrady "Nová neoverená" alebo "Otvorená v spracovaní", je možné vyžiadať overenie úhrady, kliknutím na ikonku modrých šípok vedľa danej úhrady. Ak PB ŠP eviduje iný ako zobrazený stav, stav úhrady bude aktualizovaný na novú hodnotu.